# <u>Tekst verplaatsen</u>

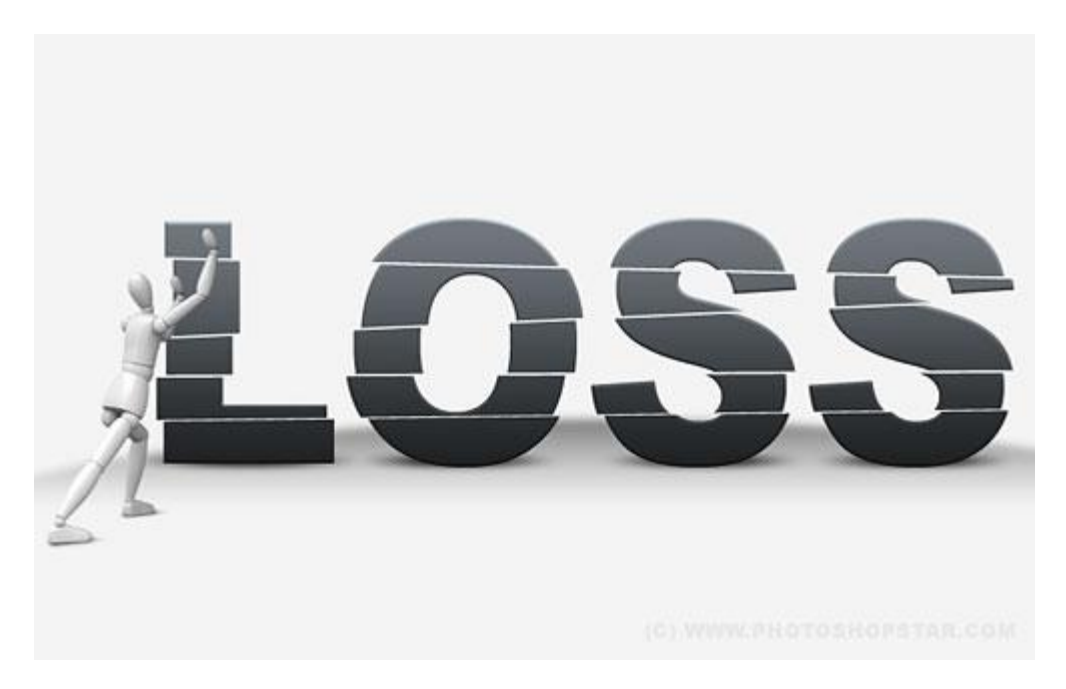

1) Nieuw document =  $1000 \times 500$ ; vul achtergrond met kleur = #F4F4F4.

| 2                        | Acces Pressing CSI Device - STecture & 1075 Saver 1, 1080                                                                                                    | 4            | 00                     |
|--------------------------|----------------------------------------------------------------------------------------------------|--------------|------------------------|
| Co fie halo file free to | n generate gene gener gene<br>der hunner 👔 Generate son 👔 🖬 betrates 🖉 Generations 🗌 Allaners                                                                                                    | the votues - | (inn - line inn, hen.) |
|                          |                                                                                                    |              | -                      |
| N                        |                                                                                                    |              |                        |
| 12 · · · · ·             |                                                                                                    |              |                        |
| n a                      |                                                                                                    |              |                        |
| 2                        |                                                                                                    |              |                        |
| 2                        |                                                                                                    |              |                        |
| あ                        |                                                                                                    |              |                        |
| 8                        |                                                                                                    |              |                        |
| å.                       |                                                                                                    |              |                        |
| à.                       |                                                                                                    |              |                        |
| λ.                       |                                                                                                    |              |                        |
| 3                        |                                                                                                    |              |                        |
| Z                        |                                                                                                    |              |                        |
| ă.                       |                                                                                                    |              |                        |
|                          |                                                                                                    |              |                        |
| 3                        |                                                                                                    |              |                        |
| -                        |                                                                                                    |              |                        |
| area (b) Dei L4043       | and the second second sec |              |                        |

2) Voeg een donkere lijn toe om grond en muur te scheiden: Ovalen selectie maken en op een nieuwe laag vullen met verloop van zwart naar transparant.

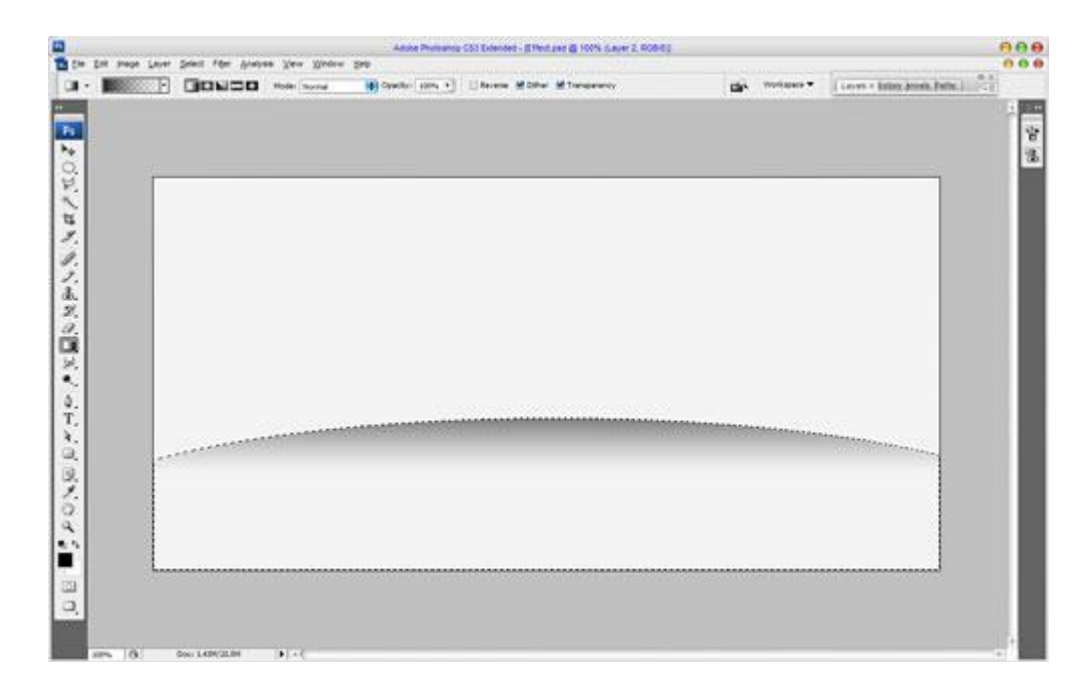

3) Deselecteren Ctrl+D ; ga naar Filter > Vervagen > Gaussiaans Vervagen:

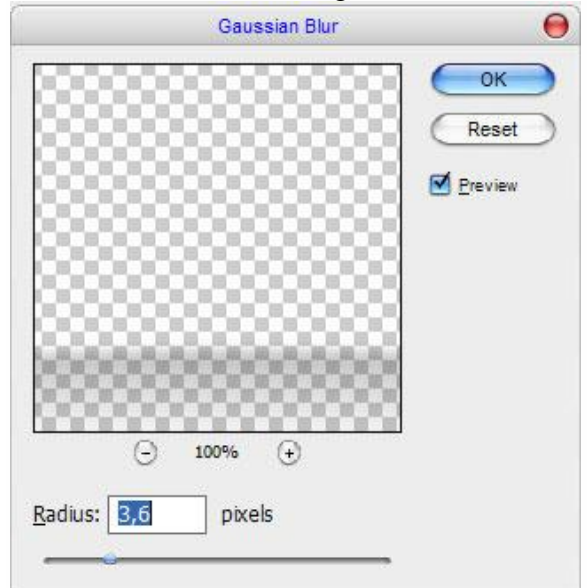

Dit is het bekomen resultaat :

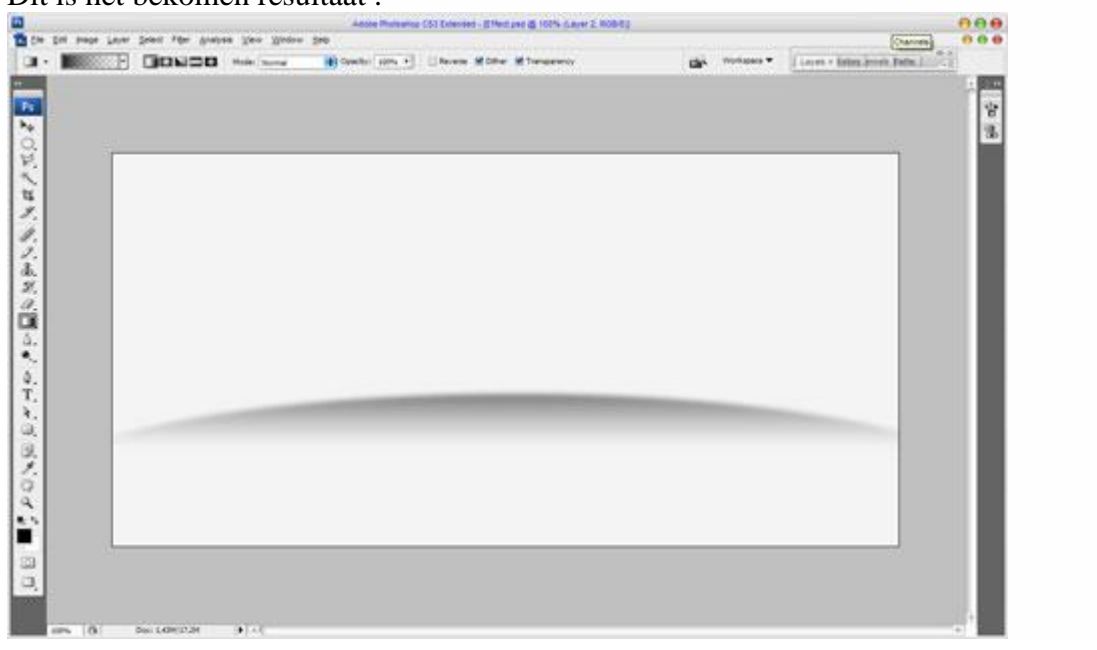

Tekst verplaatsen - blz 2

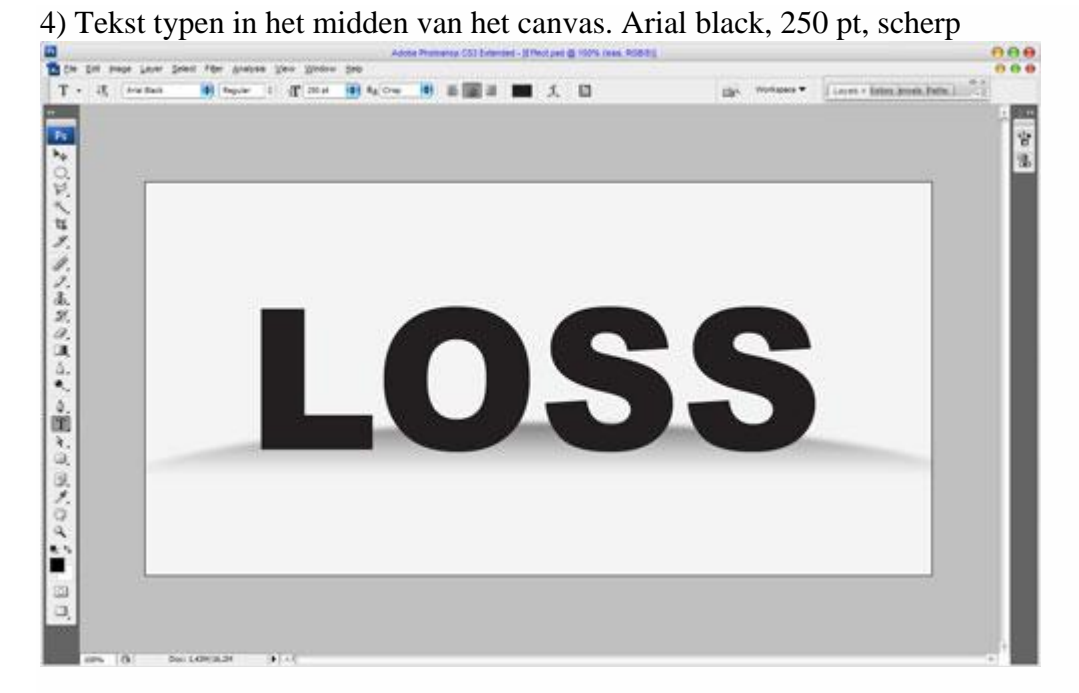

## Geef de tekstlaag volgende laagstijlen:

### Schuine kant en Reliëf.

|                           | Layer Style                      | 6                   |
|---------------------------|----------------------------------|---------------------|
| Styles                    | Bevel and Emboss                 | ок                  |
| Blending Options: Default | Style: Inner Revel               | Reset )             |
| Drop Shadow               | Technique: Consoth               | ew Style            |
| Inner Shadow              | Depth:                           | Provine             |
| Outer Glow                |                                  | ) i ie <u>r</u> iew |
| Inner Glow                | Size: 3 px                       |                     |
| 🗹 Bevel and Emboss        | Soften:                          |                     |
| Contour                   | chalter                          |                     |
| Texture                   | Angle:                           |                     |
| Satin                     | B0<br>■ Use <u>G</u> lobal Light |                     |
| Color Overlay             | Altitude: 32 °                   |                     |
| Gradient Overlay          | Gloss Contour:                   |                     |
| Pattern Overlay           |                                  |                     |
| 🗌 Stroke                  | Highlight Mode: Overlay          |                     |
|                           | Opacity: 78%                     |                     |
|                           | Shadow Mode: Multiply            |                     |
|                           | Opa <u>c</u> ity: 42 %           |                     |

# Verloopbedekking:

|                           | Layer Style                    | 6         |
|---------------------------|--------------------------------|-----------|
| Styles                    | Gradient Overlay<br>Gradient   | ок        |
| Blending Options: Default | Blend Mode: Normal             | Reset     |
| Drop Shadow               | Ogacity: 100 %                 | New Style |
| Inner Shadow              | Gradient:                      | Preview   |
| Outer Glow                | Style: Linear Align with Layer |           |
| Inner Glow                |                                | 1000      |
| Sevel and Emboss          | Angle:                         |           |
| Contour                   | <u>S</u> cale: 100 %           |           |
| Texture                   |                                |           |
| Satin                     |                                |           |
| Color Overlay             |                                |           |
| 🖬 Gradient Overlay        | #1f2123 #7                     | 37980     |
| Pattern Overlay           |                                |           |
| 🖂 Stroke                  | Stops                          |           |
|                           | Opacity: % Location: %         | elete     |
|                           |                                | 1.1.      |

## Resultaat :

|                      |                             | Adobe Promotop (51) Extension | - 11 Plant part (\$ 150% reas. 458-8 | 60 C         |                                | 000 |
|----------------------|-----------------------------|-------------------------------|--------------------------------------|--------------|--------------------------------|-----|
| T + 38 (number 1996) | pest file gradues per groom | 99<br>10 4.0v 10 8 10 8       |                                      | Gir Weisser* | ( term of these density from ) | 8   |
| 1                    |                             |                               |                                      |              |                                | 3   |
| ヘノスあ                 |                             |                               |                                      |              |                                |     |
|                      |                             |                               | C                                    | C            |                                | U   |
| (18)<br>(18)         |                             |                               |                                      |              |                                |     |
| 8.0 d                |                             |                               |                                      |              |                                |     |
|                      |                             |                               |                                      |              |                                | 18  |
| 3                    | w 1499 (6.59 🔹 🔹 ) - 1      |                               |                                      |              |                                |     |

5) Nieuwe laag boven vorige laag, voeg de laag samen met de tekstlaag zodat de laagstijlen op de laag zelf staan en de tekst een pixellaag wordt.

Schaduw toevoegen onder de letters. Nieuwe laag: kleine ovalen selectie maken, vullen met zwart. Deselecteren (Ctrl+D).

Gaussiaans vervagen, klik Ctrl+F (laatst gebruikte filter wordt herhaald).

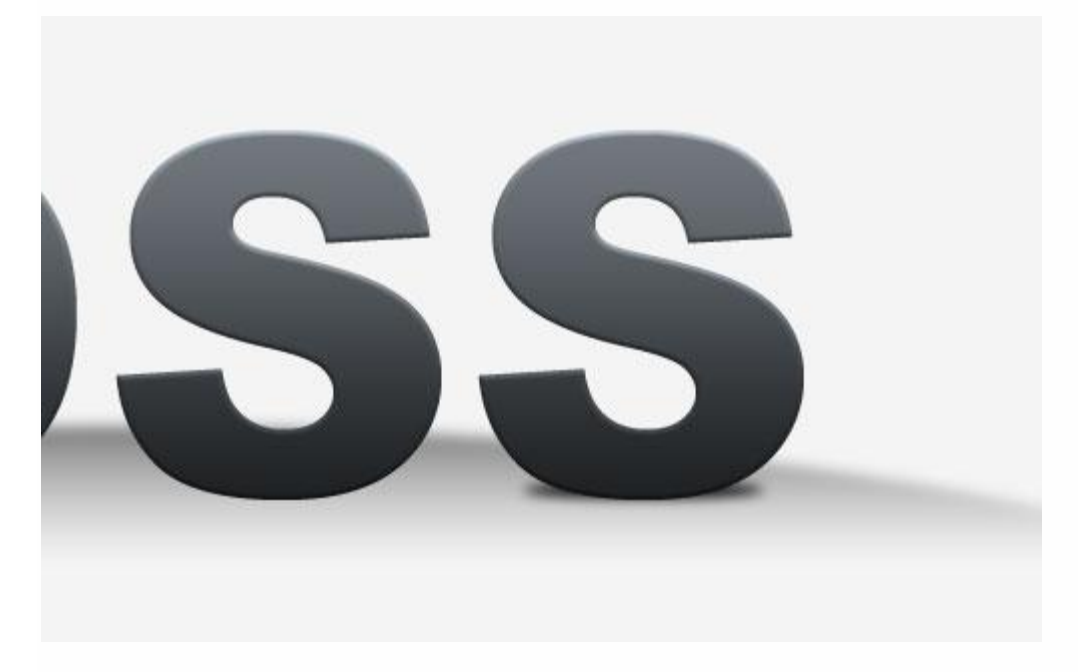

6) Ook Filter > Vervagen > Bewegingsonscherpte toevoegen :

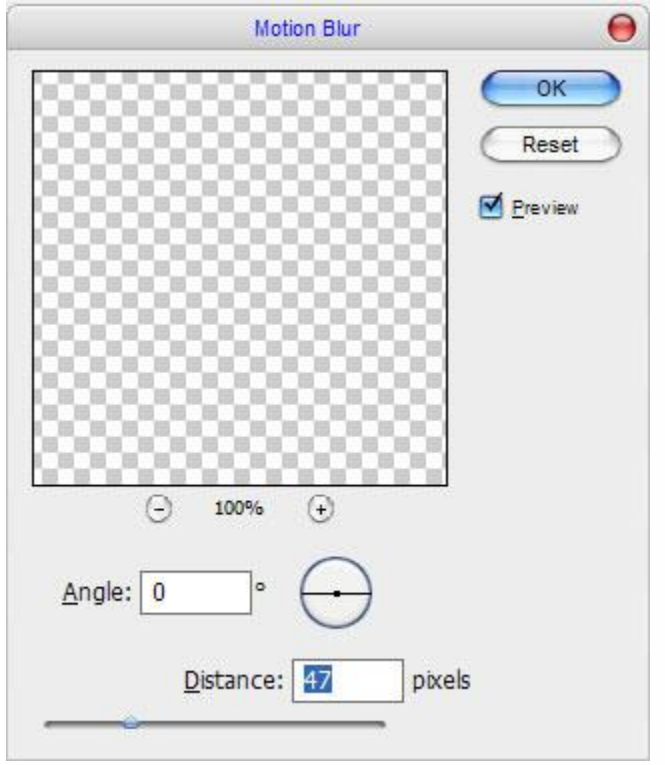

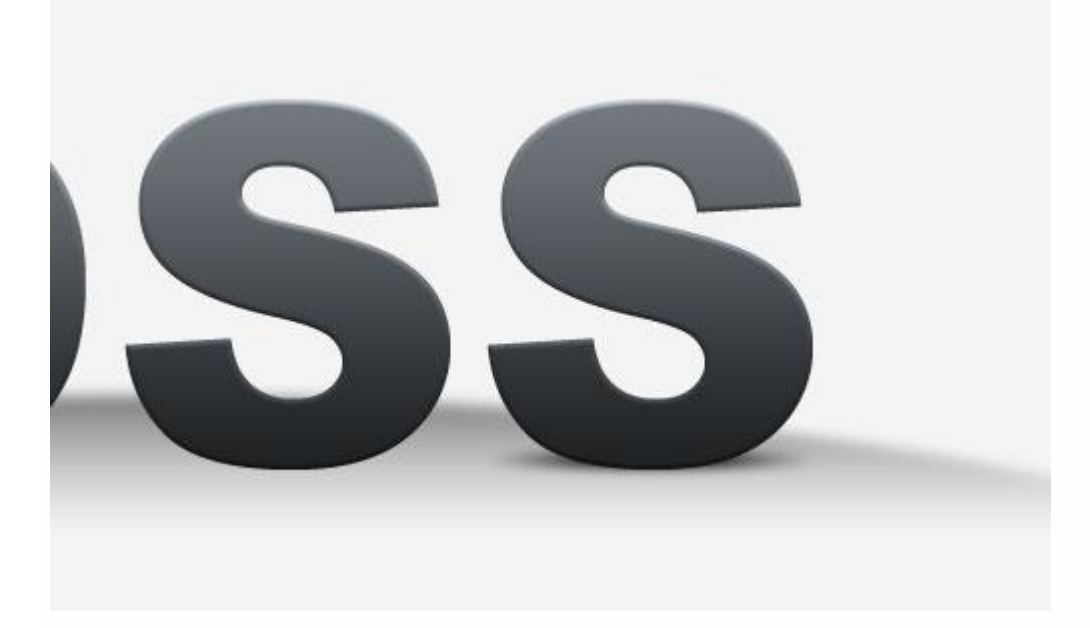

7) Dupliceer deze schaduwlaag (Ctrl+J) zoveel keren als er letters zijn en plaats de schaduwen onder elke letter.

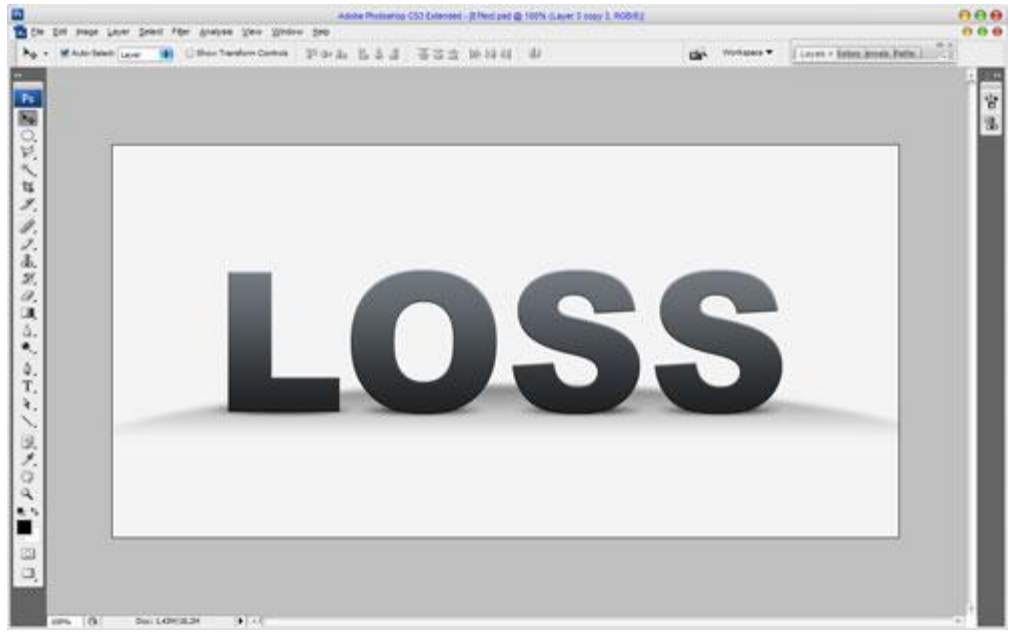

### 8) Ok, terug naar de tekstlaag voor het verplaatsingseffect. Volgende selectie maken met Veelhoeklasso.

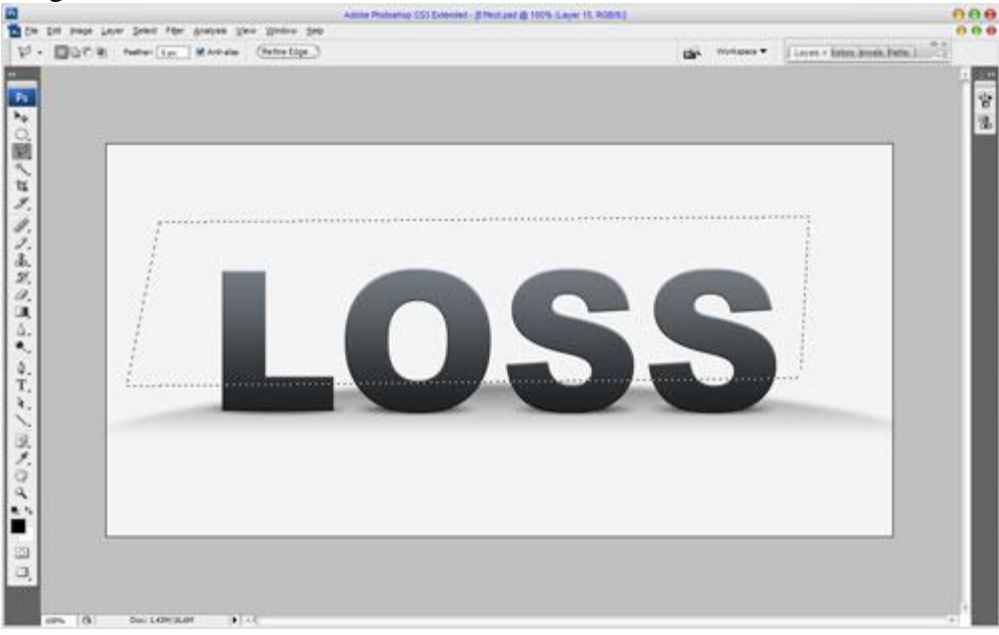

9) Klik Ctrl+Shift+J om geselecteerde deel op een nieuwe laag te plaatsen. Verplaatsgereedschap gebruiken om de nieuwe laag een beetje te verplaatsen.

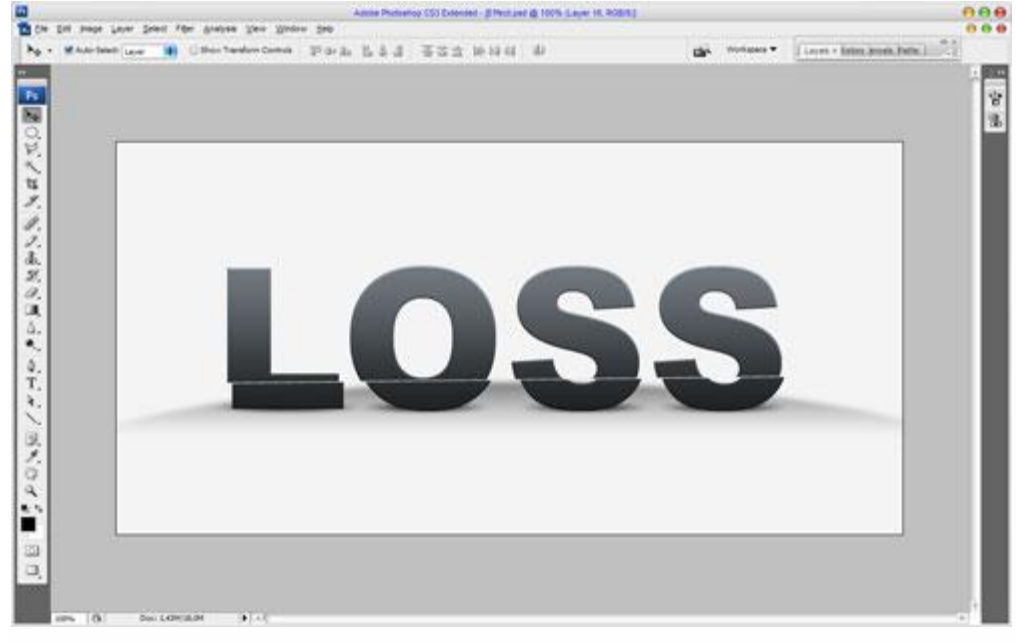

10) Herhaal dit enkele keren.

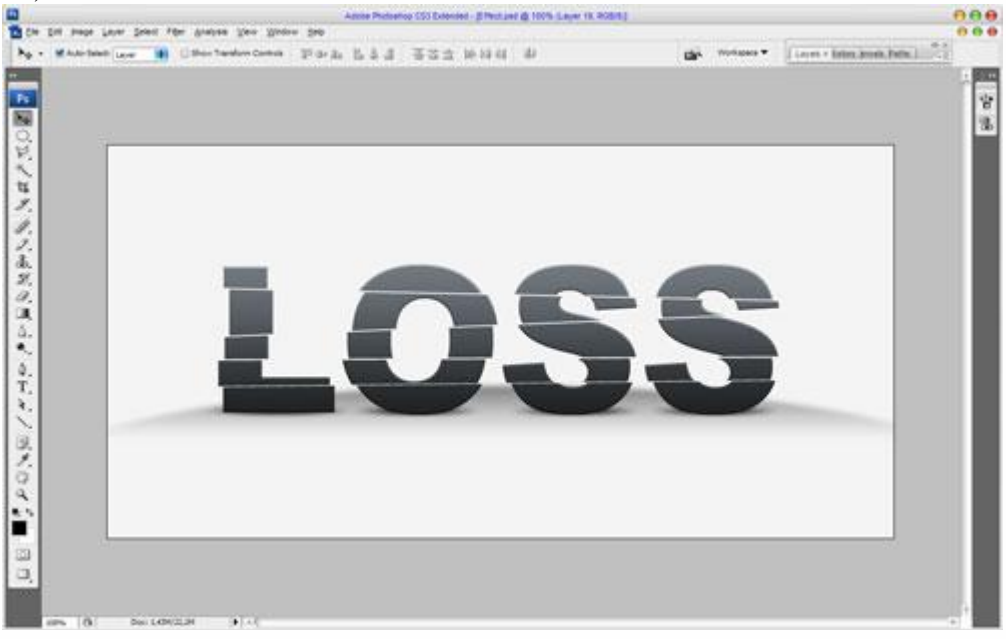

11) Voeg nog een Robot toe die de tekst wegduwt. Pas grootte en plaats aan van de Robot.

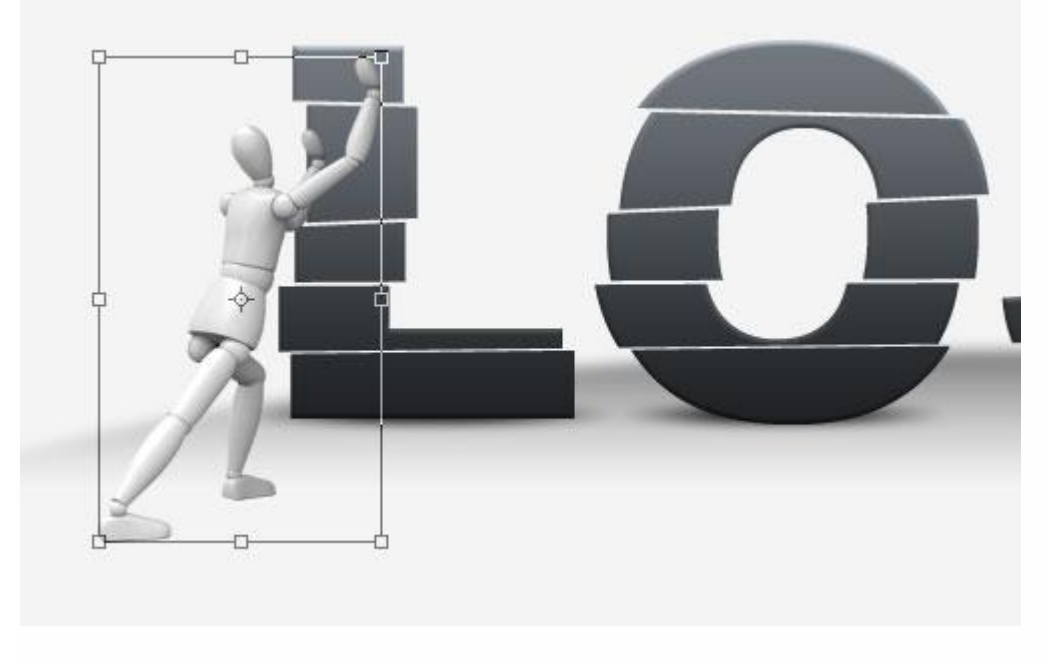

12) Voeg nog schaduw toe onder de "Robot" laag. Nieuwe laag onder laag "robot", kleine selectie maken, vul met zwart. Deselecteer. Geef Gaussiaanse vervaging.

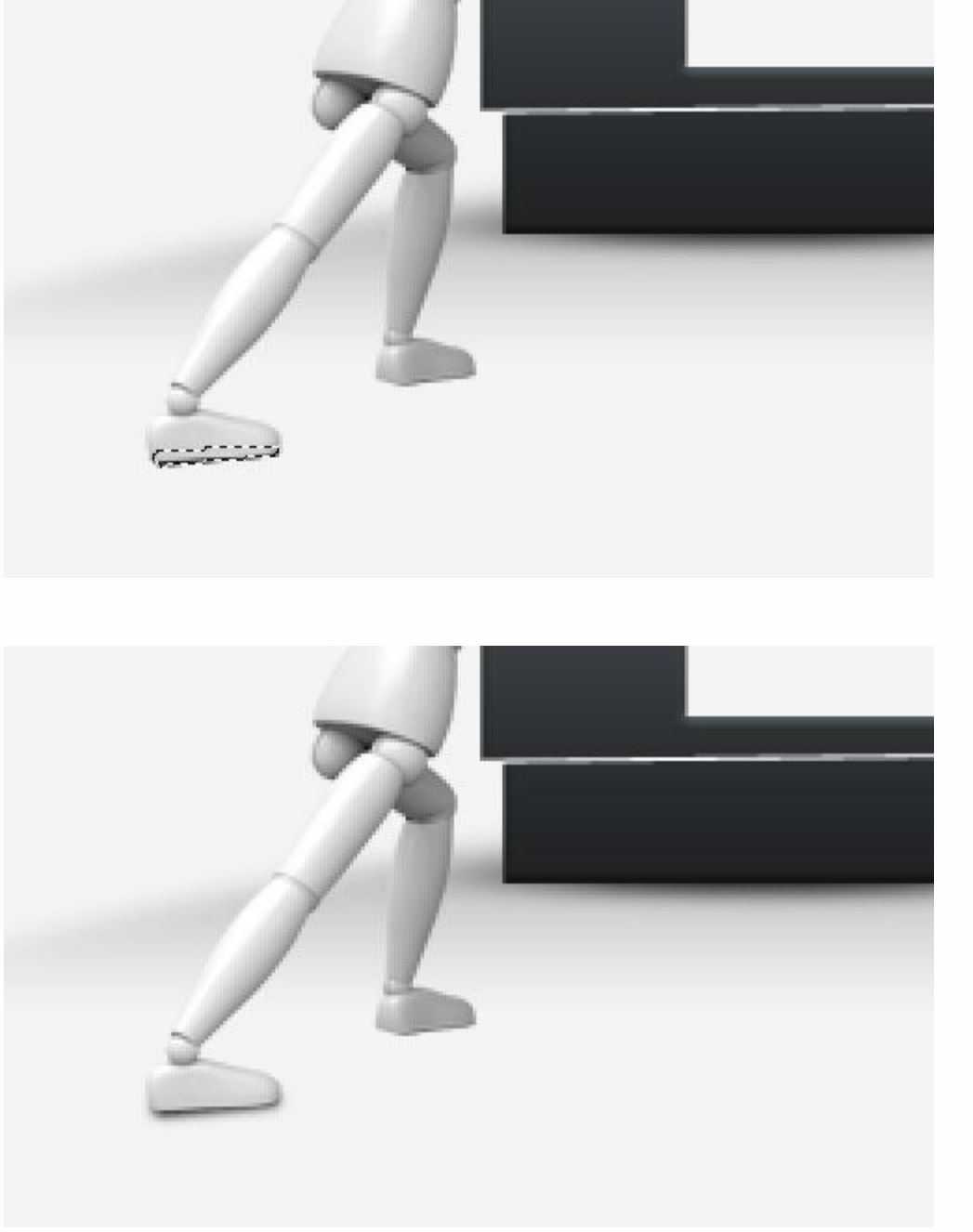

13) Schaduw nog wat uitwrijven met Natte vinger : penseel = 10px, Modus = Normaal ; Sterkte = 33%. Maak het zo realistisch mogelijk.

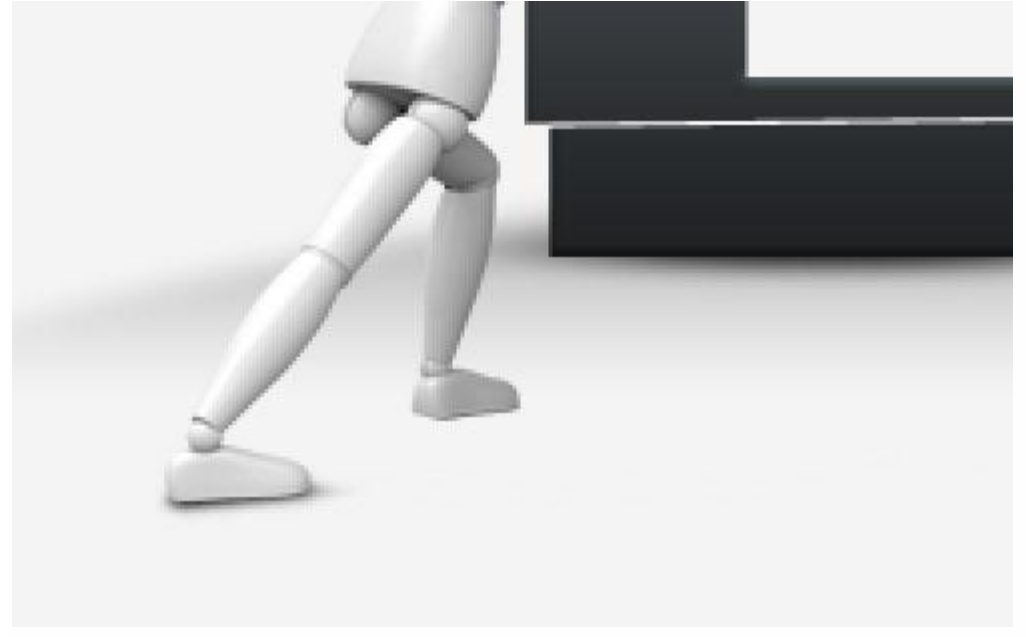

14) Ook schaduw toevoegen onder andere been, werk op dezelfde manier.

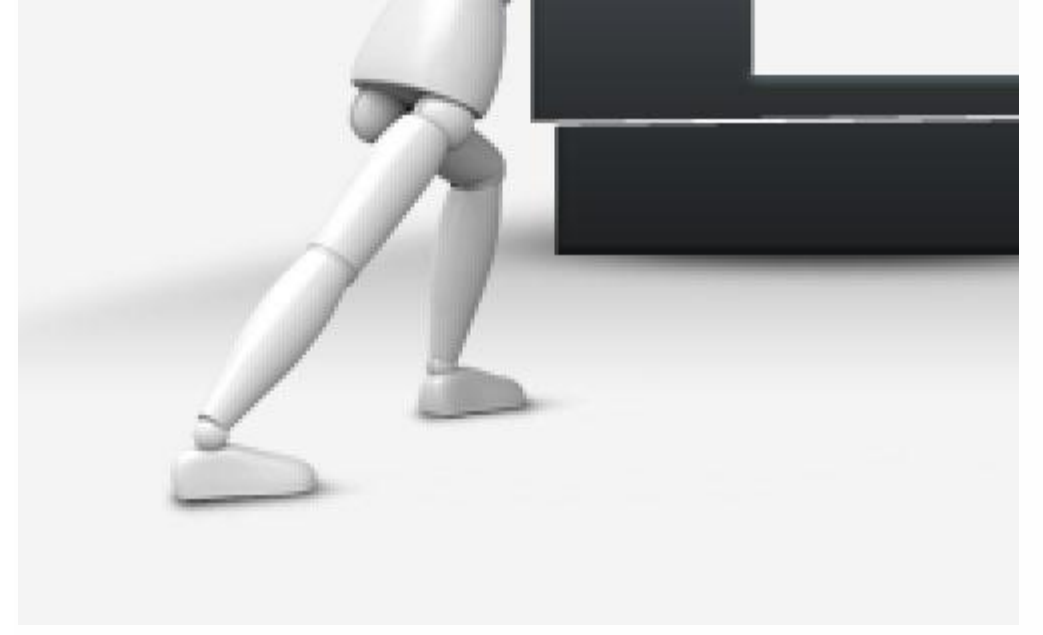

### Klaar!

Zie eindresultaat aan het begin van deze oefening!